# **ART Testing:** SRS V2 Guide for Sector Leads

As of 22 July 2021

## **Overview of Workflow for SRS v2**

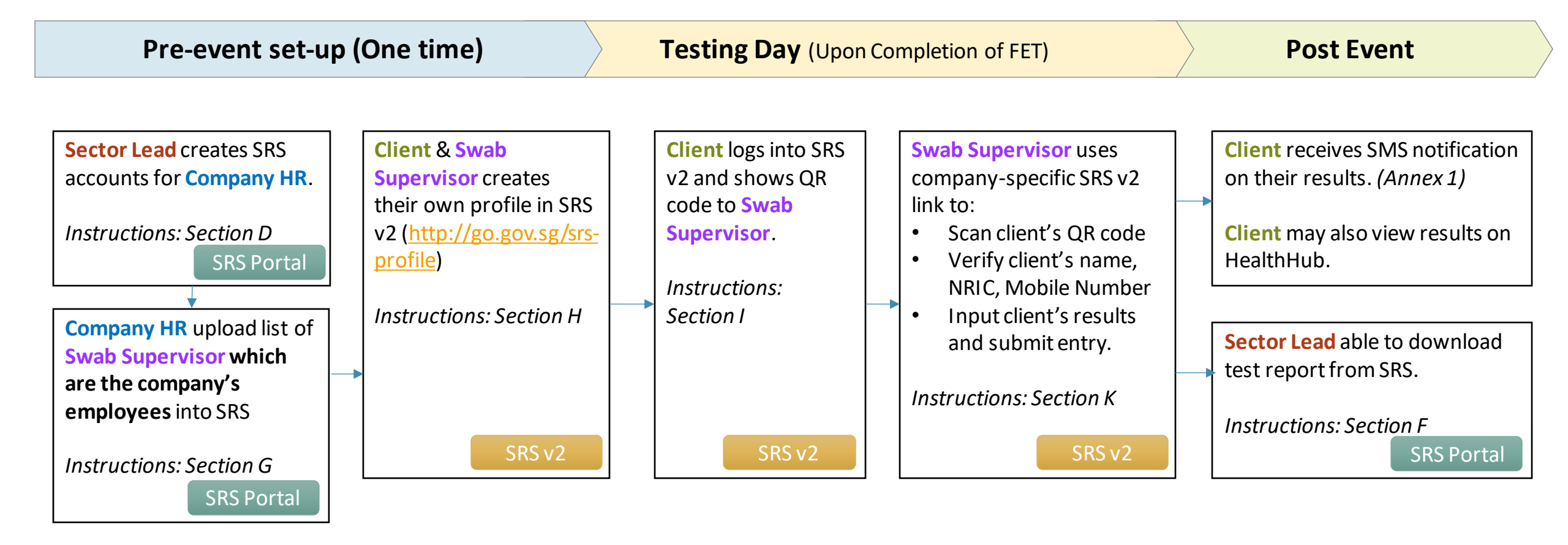

#### Contents

#### **SRS Portal**

- A. Access Site and Login
- B. Forget Password
- C. Change Password
- D. Managing Company HR Accounts
  - i. Add Company HR Accounts Individually
  - ii. Add Multiple Company HR Accounts
  - iii. Assigning Results Report Function to Company HR Accounts
- E. View / Edit List of Companies
- F. Download ART Results
- G. Upload List of Swab Supervisors Available from Company HR account only

#### <u>SRS v2</u>

- H. Create SRS v2 Profile
- I. View Personalised QR code (Subsequent Logins)
- J. Find Company-Specific SRS v2 Links For Sector Lead only
- K. Upload of ART results via SRS v2 For Swab Supervisors only

# **SRS** Portal

https://swab.hpb.gov.sg/ext/

### A. Access Site and Login

- 1. Access site at <a href="https://swab.hpb.gov.sg/ext/">https://swab.hpb.gov.sg/ext/</a>
- For first time users, retrieve your password from your registered email address<sup>1</sup>

3. After entering email address and password, a 6-digit One-Time-Pin will be sent to your registered mobile number.<sup>2</sup>

| Welcome                      | to Swab Registration System (For Employers)                                                          |                              |                                                                                                    |
|------------------------------|----------------------------------------------------------------------------------------------------|------------------------------|----------------------------------------------------------------------------------------------------|
| Health<br>Promotion<br>Board | Swab Registration System         If you are not an authorized user, please quit now.         Email : | Health<br>Promotion<br>Board | Swab Registration System<br>Verification<br>A 6 digit One-Time-Pin has been sent to your registered mobile number<br>via SMS. Please enter the verification code below. |
| For                          | r more Information on RRT, please click <u>HERE</u>                                                  |                              |                                                                                                    |

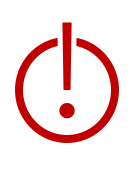

<sup>1</sup>Please check your junk folder if email cannot be found in your inbox.

<sup>2</sup> If you do not receive your OTP despite multiple tries, it is likely that your registered mobile is incorrect. Please contact your sector lead(s) to check and amend.

#### **B. Forget Password**

- 1. Click Forget Password on the main page
- 2. Enter your registered email address and verification code. Click Send.
- 3. A new password will be sent to your registered email address<sup>1</sup>.

| Welcome                      | to Swab Registration System (For Employers)                                                                                                    |                                  |                                                                                                    |
|------------------------------|----------------------------------------------------------------------------------------------------|----------------------------------|----------------------------------------------------------------------------------------------------|
| Health<br>Promotion<br>Board | Swab Registration System         If you are not an authorized user, please quit now.         Email :         Password :         Login         Forget password?         Having trouble logging in?         Contact us at AskSRS@hpb.gov.sg | For Health<br>Promotion<br>Board | Swab Registration System   Password Recovery   Please provide username to retrieve login account.   Email :   Verification   code :     Output     Send   Switch to login window |
| For                          | r more Information on RRT, please click <u>HERE</u>                                                                                                    |                                  |                                                                                                    |

<sup>1</sup>Please check your junk folder if email cannot be found in your inbox.

#### **C. Change Password**

You will be prompted to change your password if you are logging in for the first time.

- 1. Click **Change Password** on the top right corner
- 2. Enter your old and new password. Click Save.

tion

| Swab Registration Syst | User: RL<br>Change Password   Logout            |
|------------------------|-------------------------------------------------|
|                        |                                                 |
|                        | Change Password                                 |
|                        | * Fields marked with an asterisk are mandatory. |
|                        | Password Information                            |
|                        | Old Password : *                                |
|                        | New Password : *                                |
|                        | Confirm New Password : *                        |
|                        | Save Clear                                      |

- This function allows the user to view, add and modify the accounts for Company HR who are in their sector.
- Company HR refers to identified staff in each company who are overseeing swab operations within the company.
- Sector Leads advised to limit to max. 2 accounts per company.

#### View Company HR Accounts:

1. Click Swab Admin Accounts > Swab Admin Account Management.

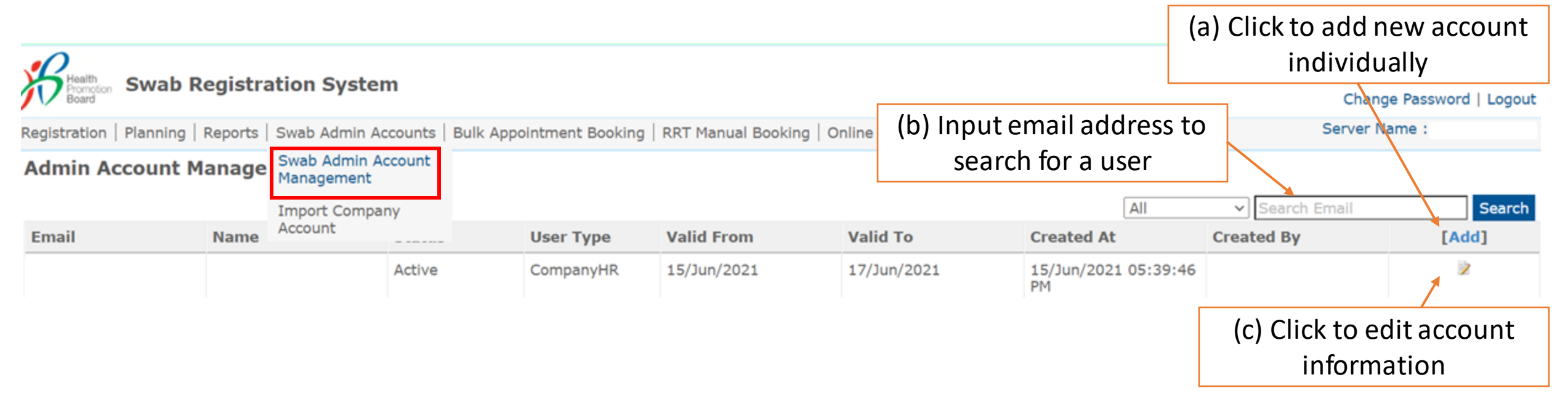

(i) Add Company HR Accounts Individually

#### 1. Fill in all necessary details

| Create Swab Admin Acco                       | ount                                              |                                                                                                    |
|----------------------------------------------|---------------------------------------------------|----------------------------------------------------------------------------------------------------|
|                                              |                                                   | * Fields marked with an asterisk are mandatory.                                                                                                    |
| Email : *                                    | TESTER@COMPANY.COM                                |                                                                                                    |
| Status :                                     | Active ~                                          |                                                                                                    |
| Valid From:*                                 | 16/Jun/2021                                       |                                                                                                    |
| Valid To:*                                   | 16/Oct/2021                                       |                                                                                                    |
| Name:*                                       | TESTER                                            |                                                                                                    |
| NRIC: *                                      | S1234567A                                         |                                                                                                    |
| Mobile Phone : *                             | 91234567                                          | Note: Company HR will receive their OTP code via their mobile phones.                                                                                      |
| OTP Email:*                                  | TESTER@COMPANY.COM                                |                                                                                                    |
| User Type:*                                  | ○ HPB Staff / HPB Appointed Vendor ○ SectorLead ④ | CompanyHR                                                                                                    |
| UEN:*                                        | 123456789H                                        | For new companies to SRS:                                                                                                    |
| Sector :                                     | НРВ                                               | <ul> <li>Please insert all details.</li> </ul>                                                                                                    |
| Company Name : *                             | COMPANY                                           | <ul> <li>For "Appt Booking Quota", please put default value: <u>10</u>*</li> </ul>                                                                         |
| Company Contact Email : *                    | ASKCOMPANY@COMPANY.COM                            |                                                                                                    |
| Company Contact No. : *<br>(Use in appt SMS) | 61234567                                          | <ul> <li>If company was previously inputted in SRS (regardless of sector):</li> <li>Company details will be auto-populated once UEN is entered.</li> </ul> |
| Appt Booking Quota : *                       | 10                                                | Company will be tied to sector                                                                                                    |
|                                              | Save Close                                        |                                                                                                    |

\*The field "Appt Booking Quota" is for companies on PCR RRT only.

(ii) Add Multiple Company HR Accounts

- 1. Click Swab Admin Accounts > Import Company Account.
- 2. Download the sample .xtsx file.
- 3. Once file, click Choose File. Select your saved file and click Upload.

| Registration   Planning   Reports   Swab Admin Ac                              | counts   Bulk Appointment Booking   RRT Manual Booking   Online Query   COVID-19 Testing |
|--------------------------------------------------------------------------------|------------------------------------------------------------------------------------------|
| Upload Company Account                                                         |                                                                                          |
| Upload Company Account (sample: xlsx ) : *<br>Maximum File Upload Size : 30 MB | Choose File No file chosen                                                               |
|                                                                                | Upload                                                                                   |

#### Sample Template to create Company HR accounts

\*Please ensure Company HR accounts belong to the sector you are assigned to.

| Name                                                                                              | NRIC/FIN  | Login email<br>address * | Mobile<br>Number * | Account<br>valid from | Account<br>valid to | Company<br>Name * | Company<br>UEN *             | Company Email                | Company<br>Contact No. | Maximum Booking<br>Quota for Company * |
|---------------------------------------------------------------------------------------------------|-----------|--------------------------|--------------------|-----------------------|---------------------|-------------------|------------------------------|------------------------------|------------------------|----------------------------------------|
| TESTER                                                                                            | S1234567A | TESTER@COMP<br>ANY.COM   | 91234567           | 20210616              | 20211016            | COMPANY           | 12345678<br>9H               | ASKCOMPANY@<br>COMPANY.COM   | 61234567               | 10                                     |
| Please provide a reasonable validity to<br>avoid the account from getting expired YYYYMMDD Format |           |                          |                    |                       |                     |                   | For "Ap<br>Quota'<br>default | opt Booking<br>', please put |                        |                                        |

(iii) Assigning Results Report Function to Company HR Accounts

- This function allows the user to view the results uploaded by the Company HR or Supervisors.
- Companies with less than or equal to 3 Company HR accounts will assigned access automatically. For companies with more than 3 Company HR accounts, Sector leads will have to grant access to the Company HR accounts.

#### Navigate to "Company HR Role Management" function:

1. Click Swab Admin Accounts > Swab Admin Account Management > Company HR Role Management

| egistration   Planning   Reports | Swab Admin Accounts              | Bulk Appointment Booking | RRT Manual Booking |
|----------------------------------|----------------------------------|--------------------------|--------------------|
|                                  | Swab Admin Account<br>Management |                          |                    |
|                                  | Swab Admin Role<br>Management    |                          |                    |
|                                  | Import Company<br>Account        |                          |                    |
|                                  | Company HR Role<br>Management    | 1                        |                    |
|                                  |                                  | -                        |                    |

| Company HR Role Management                                                 |                            |
|----------------------------------------------------------------------------|----------------------------|
| Add or Remove role : *                                                     | ○ Add                      |
| Roles : *                                                                  | Select Role 🗸              |
| Upload Company Details (sample: xlsx ):*<br>Maximum File Upload Size:30 MB | Choose File No file chosen |
|                                                                            | Upload                     |
|                                                                            |                            |
|                                                                            |                            |
|                                                                            |                            |

- 2. Indicate "Add" to assign the Role to the Company HR accounts.
  - 3. Select the Role "CompanyHR\_ARTResults".
  - 4. Download the sample .xlsx file.
  - 5. Upload the list of Company HR accounts to be granted access.

| Company HR Email*   | Company UEN* |
|---------------------|--------------|
| sampleEmail@mail.cm | sampleUen    |

(ii) Add Multiple Company HR Accounts

4. You will see the total number of records processed if the file is successfully uploaded.

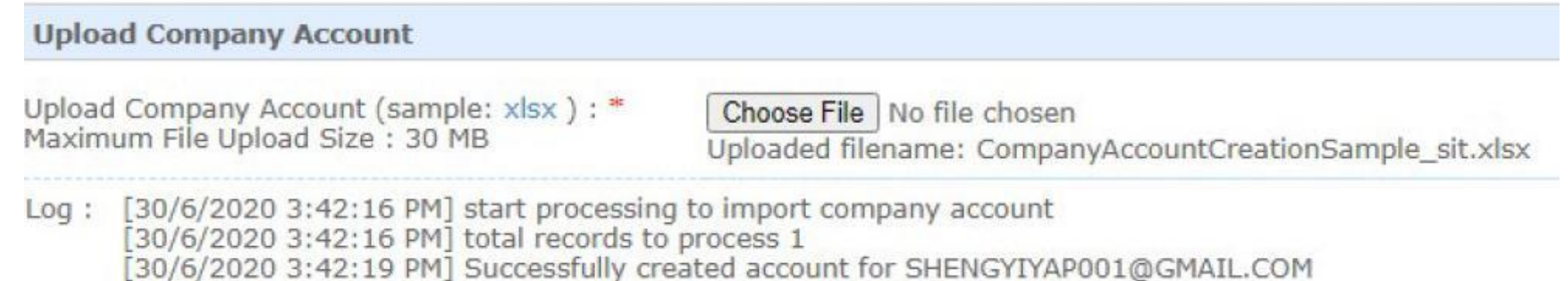

[30/6/2020 3:42:19 PM] import company account completed

5. Company HR will receive an email with their login information. Their login ID will be the email address they receive this email.

Dear user, An account has been created for you by the Health Promotion Board. Your password: 878hp5nvd13c Please click on http://cwab.bpb.cov.cg/oxt/login.cspx.to.login.with.your registered on

## E. View / Edit List of Companies

1. Click **Planning > Company Management** to view a list of companies linked to your sector.

| Health                    | tion Swab Re                   | gistration Sys    | stem                         |                             |                            |                    |                   |              |         | User:<br>Char      | ige Password   Logout |
|---------------------------|--------------------------------|-------------------|------------------------------|-----------------------------|----------------------------|--------------------|-------------------|--------------|---------|--------------------|-----------------------|
| Registratio               | on Planning R                  | eports   Swab Adm | in Accounts   Bul            | k Appointment Bo            | ooking   RRT Manu          | al Booking   Onlir | e Query   COVID-: | 19 Testing   |         | Server I           | Name :                |
| Compa                     | <b>ny</b> Company<br>Managemer | t                 |                              |                             |                            |                    |                   |              |         | I                  | ag Company To Sector  |
| Search -<br>Name<br>Searc | e:<br>ch Clear                 | (a) Sear<br>Na    | ch via Com<br>me or UEN      | UEN :<br>pany               | [4 4                       | 1 ▶ №              |                   |              | (a) Ado | l new compa        | any profile           |
| ‡Id                       | Company<br>Name                |                   | Company<br>Contact<br>Number | Company<br>Contact<br>Email | ‡ Appt<br>Booking<br>Quota | \$ Sector          | Created By        | Created At   | Updated | By 🗘 Updated A     | Action [Add]          |
| 213                       | SOME COMP                      | X124355323        |                              |                             | 100                        | НРВ                |                   | (a) Edit cor | npany p | rofile             | Edit   Unlink         |
|                           |                                |                   |                              |                             |                            |                    |                   |              |         | (a) Unlink<br>from | company<br>sector     |

### E. View / Edit List of Companies

(i) Add new company accounts

| 1. Fill in all necessary c                | letails    |                                                                   |
|-------------------------------------------|------------|-------------------------------------------------------------------|
| Add Company                               |            |                                                                   |
| UEN : *                                   |            |                                                                   |
| Company Name : *                          |            |                                                                   |
| Company Contact Email : * [               |            |                                                                   |
| Company Contact No. : * (Use in appt SMS) |            |                                                                   |
| Appt Booking Quota : *                    |            | For "Appt Booking Quota", please put default value: 10            |
|                                           | Save Close | *The field "Appt Booking Quota" is for companies on PCR RRT only. |

• If company was previously created in SRS (regardless of sector), an error message will appear

Add Company
Unable to save company info: Duplicate UEN
UEN : \* 123456789A

## E. View / Edit List of Companies

#### (ii) Tag Company to Sector

- 1. Insert UEN of company in text box.
- 2. Click Save

| Tag Company To Sector |                  |        |  |  |  |  |  |
|-----------------------|------------------|--------|--|--|--|--|--|
| UEN                   | Company Name     | Action |  |  |  |  |  |
|                       |                  |        |  |  |  |  |  |
| 123456789A            | MPA COMPANY HR 1 | ×      |  |  |  |  |  |

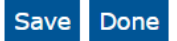

- A company may be tagged to more than 1 sector
- An error message will appear if the company has not been created in SRS.

| Tag Company To Sector                                |              |        |  |  |  |
|------------------------------------------------------|--------------|--------|--|--|--|
| Company UEN : 22012201 does not exist in the system. |              |        |  |  |  |
| UEN                                                  | Company Name | Action |  |  |  |
|                                                      |              |        |  |  |  |

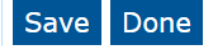

Note: Sector Leads <u>do not have</u> individual Sector-specific reports and would need to apply filter functions to identify workers. Thus important to think through the category/segments via report uploading or in sector/company creation

-0

## F. Download ART Results

- 1. Click **Reports > Statistics Report** to download ART results uploaded
- 2. Select option "List of ART results updated for the previous day"
  - Each day's file contain only the data uploaded the previous day (available from 3am).
  - Files contain results uploaded by all companies (regardless of sectors). Please filter accordingly for your sector.
  - Files are in .csv format. Pls refer to <u>this link</u> on how to import the file into excel.

| Health<br>Promotion<br>Board Swab Registration System                                                                                                    |                                       |
|----------------------------------------------------------------------------------------------------|---------------------------------------|
| Registration   Planning   Reports   Swab Admin Accounts   Bulk Appointment Booking   RRT Manual Book                                                                                         | ing   Online Query   COVID-19 Testing |
| Statistics Report                                                                                                    |                                       |
| <ul> <li>Appointment And Attendance Master List</li> <li>Company Accounts Master List</li> <li>SwabCycleSectorMasterList</li> <li>List of ART result updated for the previous day</li> </ul> |                                       |
| This report provides a list of updated ART result yesterday from 00:00:00 to 23:59:59                                                                                                    |                                       |
| S/N                                                                                                    | Report Name                           |
| 1                                                                                                    | P9_20210616_030001.zip                |
| 2                                                                                                    | P9_20210615_030002.zip                |
| 3                                                                                                    | P9_20210614_030001.zip                |
| 4                                                                                                    | P9_20210613_030001.zip                |
| e                                                                                                    |                                       |

#### F. Download ART Results

#### Sample Report

| А        | В                 | С          | D          | E                | F         | G             | Н          | I                     | J                 | K           | L            | М               |
|----------|-------------------|------------|------------|------------------|-----------|---------------|------------|-----------------------|-------------------|-------------|--------------|-----------------|
| Sector 💌 | Name of company 🔤 | UEN 🔽      | FIN/NRIC 🔽 | Name of worker 🔽 | Mobile 🔽  | Postal Code 🔽 | Address 💌  | Date & Time of Test 🔽 | Test Brand 🚽      | Test Type 🔽 | ART Result 💌 | Reason for Test |
| НРВ      | STARK INDUSTRIES  | 123456789B | S1234567A  | TONY             | 999999999 | 123461        | 3 SECOND I | 12/6/2021 15:00       | <b>BD VERITOR</b> | ART         | NEGATIVE     | SUPERVISED TEST |
| HPB      | STARK INDUSTRIES  | 123456789B | S1234567B  | STEVE            | 99999999  | 123460        | 3 SECOND I | 12/6/2021 15:00       | <b>BD VERITOR</b> | ART         | NEGATIVE     | SUPERVISED TEST |
| НРВ      | STARK INDUSTRIES  | 123456789B | S1234567C  | BOBBY            | 99999999  | 123464        | 3 SECOND I | 12/6/2021 15:00       | <b>BD VERITOR</b> | ART         | INVALID      | SUPERVISED TEST |
|          |                   |            | S1234567D  | DUM-E            | 99999999  | 123460        | 3 SECOND I | 14/6/2021 14:00       | <b>BD VERITOR</b> | ART         | NEGATIVE     | SUPERVISED TEST |
|          |                   |            | S1234567E  | MARIA            | 99999999  | 123456        | 3 SECOND I | 14/6/2021 13:00       | <b>BD VERITOR</b> | ART         | NEGATIVE     | SUPERVISED TEST |
|          |                   |            | S1234567F  | SKYLE            | 99999999  | 123458        | 3 SECOND I | 14/6/2021 13:00       | <b>BD VERITOR</b> | ART         | NEGATIVE     | SUPERVISED TEST |
|          |                   |            | S1234567G  | BRUCE            | 99999999  | 123457        | 3 SECOND I | 14/6/2021 13:00       | <b>BD VERITOR</b> | ART         | POSITIVE     | SUPERVISED TEST |
|          |                   |            | S1234567H  | JARVIS           | 99999999  | 123459        | 3 SECOND I | 14/6/2021 13:00       | <b>BD VERITOR</b> | ART         | INVALID      | SUPERVISED TEST |
|          |                   |            | S1234567H  | JARVIS           | 99999999  | 123459        | 3 SECOND I | 14/6/2021 14:00       | <b>BD VERITOR</b> | ART         | INVALID      | SUPERVISED TEST |
|          |                   |            |            |                  |           |               |            |                       |                   |             |              |                 |

#### <u>Column A – C:</u>

• Will be filled if list of employees were uploaded into SRS by Company HR (ref. Section H)

| Р                 | Q                    | R               | S            | Т               |
|-------------------|----------------------|-----------------|--------------|-----------------|
| UEN of Uploader 🔽 | Sector of Uploader 💌 | Upload At 🗾 🔽   | Upload By  🖃 | Update At 🗾 🔽   |
| 123456789B        | НРВ                  | 15/6/2021 12:25 | PEPPER POTTS | 15/6/2021 12:30 |
| 123456789B        | HPB                  | 15/6/2021 12:25 | PEPPER POTTS | 15/6/2021 12:30 |
| 123456789B        | HPB                  | 15/6/2021 12:25 | PEPPER POTTS | 15/6/2021 12:30 |
| 123456789B        | HPB                  | 15/6/2021 11:46 | PEPPER POTTS | 15/6/2021 11:50 |
| 123456789B        | НРВ                  | 15/6/2021 11:46 | PEPPER POTTS | 15/6/2021 11:50 |
| 123456789B        | HPB                  | 15/6/2021 11:46 | PEPPER POTTS | 15/6/2021 11:50 |
| 123456789B        | НРВ                  | 15/6/2021 11:46 | PEPPER POTTS | 15/6/2021 11:50 |
| 123456789B        | HPB                  | 15/6/2021 11:46 | PEPPER POTTS | 15/6/2021 11:50 |
| 123456789B        | НРВ                  | 15/6/2021 11:46 | PEPPER POTTS | 15/6/2021 11:50 |

- <u>Column P T:</u>
- Information on the uploader
  - Sector Leads can filter by "Upload By" to track utilisation by assigned Company HR

## G. Upload list of swab supervisors

Function only available from Company HR accounts

**Important Note: Details of swab supervisors must be uploaded into SRS.** Otherwise, they will not be able to upload ART results via the company-specific SRS v2 link provided. Details of other employees need not be uploaded.

#### 1. Click Staff Management to view list of employees tagged to a company

| Health<br>Promotion<br>Board Swab Registration Syst                                                                                                    | tem                                                                                                    |                                                                                             |                                                                                          |                                                                           |                                                                  |                                   |                 |                        | Help   Up       | date Profile D              | )etail   Char    | User:<br>nge Password   Logout                    |
|----------------------------------------------------------------------------------------------------|----------------------------------------------------------------------------------------------------|---------------------------------------------------------------------------------------------|------------------------------------------------------------------------------------------|---------------------------------------------------------------------------|------------------------------------------------------------------|-----------------------------------|-----------------|------------------------|-----------------|-----------------------------|------------------|---------------------------------------------------|
| Reports   Staff Management   COVID-19 Testir                                                                                                    | g                                                                                                    |                                                                                             |                                                                                          |                                                                           |                                                                  |                                   |                 |                        |                 |                             | Server           | Name :                                            |
| Staff Management                                                                                                    |                                                                                                    |                                                                                             |                                                                                          |                                                                           |                                                                  |                                   |                 |                        |                 |                             |                  |                                                   |
| Note:<br>Workers who are on Quarantine Order (QO) of<br>during the QO/SHN period; they should resur<br>If your foreign worker's information cannot b<br>1. The worker had contracted COVID-19 w<br>2. The worker fulfils any of the above<br>System and he should not be registered for t<br>Your company is allow to book a maximum of<br>Appt Status : All | r Stay Home N<br>ne attending th<br>e found below,<br>ithin the past 1<br>conditions, his<br>esting.<br>20 staffs for e | otice (SHN)<br>e RRT after<br>it is likely du<br>80 days and<br>informatior<br>ach screenir | should not a<br>the QO/SHN<br>ue to one or<br>d is either in<br>n will not be<br>ng date | attend the ro<br>I period.<br>more of the<br>recovery or<br>included in t | ostered routine<br>following reas<br>recovered<br>the Swab Regis | e test (RRT)<br>cons:<br>stration |                 |                        | (a<br>Add New S | ) Add er<br>Staff (Sing     | nploye           | es to SRS<br><u>I New Staff (Bulk)</u>            |
| 200 v per page                                                                                                    |                                                                                                    |                                                                                             |                                                                                          |                                                                           |                                                                  |                                   |                 |                        |                 |                             |                  | I¶ ¶ Page 1 of 1 ▶ ▶                              |
| □ ID No.↑ Name↑ Source                                                                                                    | Dorm/No<br>n-Dorm                                                                                                    | Swab<br>Eligibilit<br>Y                                                                     | Swab<br>Resume<br>Date                                                                   | Swab<br>Cycle                                                             | Vaccinati<br>on Status<br>?                                      | Vaccinati<br>on<br>Effective      | Site Of<br>Appt | Appt<br>Date &<br>Time | Appt<br>Status  | Creation<br>Date ↑          | Update<br>Date ↑ | Actions                                           |
| S1234567A       ALPLE       (b) Click empledit the         edit the                                                                                                    | oyee's NF<br>ir profile                                                                                                 | RIC to                                                                                      |                                                                                          | 14                                                                        | not_vaccin<br>ated                                               |                                   |                 |                        | No Appt<br>Made | 26/Aug/2<br>020<br>05:50 PM |                  | <u>Schedule</u><br><u>History</u>   <u>Delete</u> |

Function only available from Company HR accounts

| Add 1 Employee<br>1. Click Add New Staff (S<br>2. Fill in details and click | Single)<br>Save.    | 5 | <b>Details of swab supervisors must be uploaded into SRS</b><br><b>for ESSS.</b> Otherwise, they will not be able to submit results<br>via the company-specific SRS results submission link. |
|-----------------------------------------------------------------------------|---------------------|---|----------------------------------------------------------------------------------------------------|
| Identification No. : *                                                      | 1234567T            |   |                                                                                                    |
| Full Name : * JO                                                            | DHN DOE             |   |                                                                                                    |
| Date of Birth (YYYYMMDD) : *                                                | YYMMDD              |   |                                                                                                    |
| Gender : * 💿 🛚                                                              | Male O Female       |   |                                                                                                    |
| Nationality : *                                                             | INGAPOREAN ~        |   |                                                                                                    |
| Residential Postal Code : * 16                                              | 58937               |   |                                                                                                    |
| Residential Street Name : * 3 3                                             | Second Hospital Ave |   |                                                                                                    |
| Residential Level & Unit No : # (leave blank for landed address)            | 03 - 1234           |   |                                                                                                    |
| Contact No (Mobile preferred) : * 88                                        | 388888              |   |                                                                                                    |
| Sa                                                                          | ave                 |   | ▼                                                                                                    |

Function only available from Company HR accounts

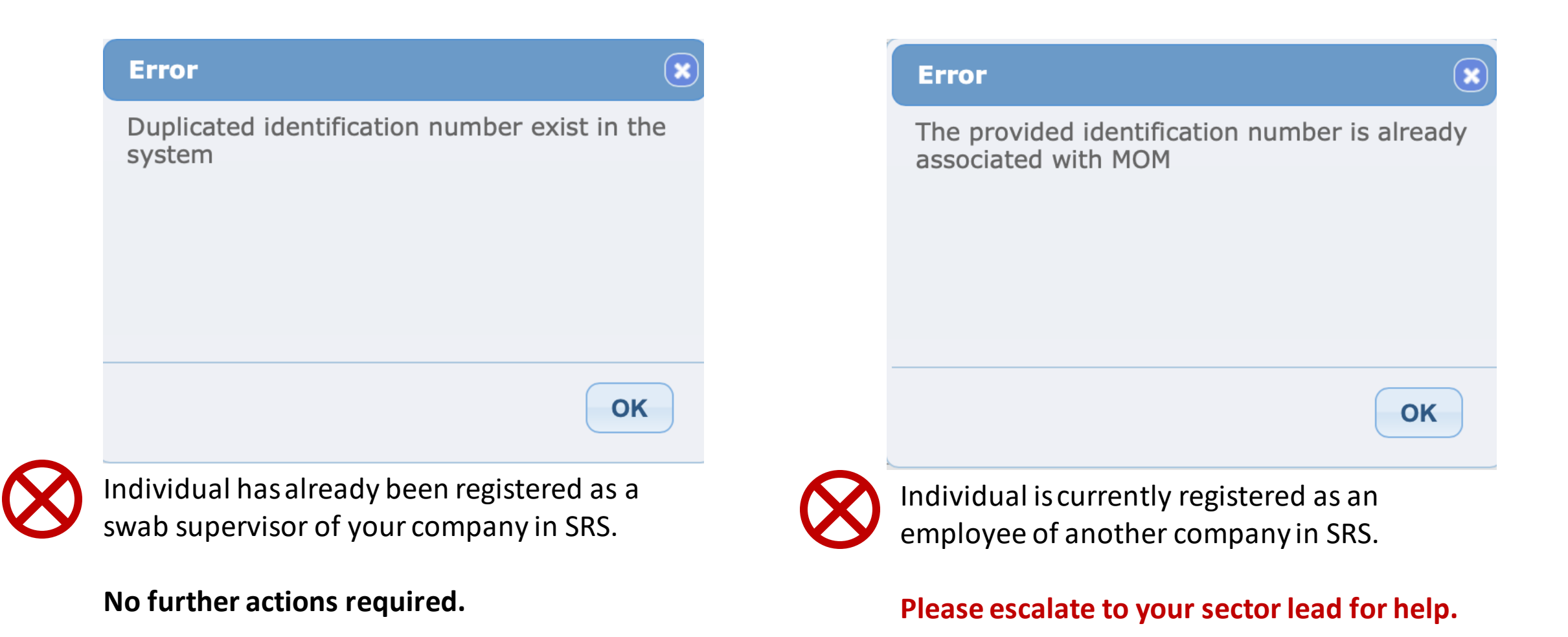

Function only available from Company HR accounts

#### Add Multiple Employees

- 1. Click Add New Staff (Bulk)
- 2. Download the sample .xtsx file.
- 3. Once file, click Choose File. Select your saved file and click Upload.

|                                                                                           |                                                                                                    | CLOSE |
|-------------------------------------------------------------------------------------------|----------------------------------------------------------------------------------------------------|-------|
| Bulk Creation of Staff                                                                    |                                                                                                    |       |
| Upload Staff (sample: xlsx ) : *<br>Maximum File Upload Size : 30 MB                      | Choose File No file chosen<br>Uploaded filename: BulkCompanyStaffSample.xlsx                                                                                                    |       |
| Log : [6/15/2021 12:23:54 PM] Start validating<br>[6/15/2021 12:23:54 PM] Validation bulk | bulk company staff creation         File uploaded successfully         Your file is uploaded successfully. The processed file will be emailed to you after processing completes.         You may navigate away from this page |       |
|                                                                                           | Upload                                                                                                    |       |

Function only available from Company HR accounts

#### Sample Template to add employees

| Identification<br>Number *                                                                            | Full Name<br>(as in ID) *                   | Date of Birth<br>(YYYYMMDD)*                                    | Gender (M/F)<br>*                        | Nationality *                                       | Contact No *                                                                                                    | Postal<br>Code *                             | Street Name<br>*                                                                                       | Level<br>No                                                | Unit<br>No                |
|----------------------------------------------------------------------------------------------------|---------------------------------------------|-----------------------------------------------------------------|------------------------------------------|-----------------------------------------------------|----------------------------------------------------------------------------------------------------|----------------------------------------------|----------------------------------------------------------------------------------------------------|------------------------------------------------------------|---------------------------|
| S1234567D                                                                                             | John Tan                                    | 19880101                                                        | Μ                                        | Singaporean                                         | 91234567                                                                                                    | 123456                                       | Sesame<br>Street                                                                                       | 02                                                         | 02                        |
| <ul> <li>ID</li> <li>Character Lim</li> <li>NRIC/FIN pref<br/>management<br/>HealthHub etc</li> </ul> | iit: 9<br>Ferred for case<br>and linkage to | Full Name<br>Pls ensure no<br>special charac<br>in name (i.e. ' | DOB<br>• Cha<br>cters • Pls c<br>) all s | r <b>acter Limit: 8</b><br>heck to remove<br>pacing | <ul> <li>Contact Numb</li> <li>Singapore<br/>numbers o</li> <li>Mobile pre<br/>otherwise<br/>SMS notific</li> </ul> | <u>er</u><br>nly<br>eferred,<br>no<br>cation | <ul> <li>Address</li> <li>Mandatory</li> <li>Postal Code<br/>digits. Pls ad<br/>postal code</li> </ul> | field<br>s: Must be<br>dd a <b>'</b> in fro<br>s that star | e 6<br>ont of<br>t with 0 |

# SRS v2

#### H. Create Profile in SRS v2

#### First Time & Subsequent Login

- 1. Access site at <a href="http://go.gov.sg/srs-profile">http://go.gov.sg/srs-profile</a> (this link is only for profile creation)
- 2. Key in your ID Type, ID Number and Mobile Number. Click **Send OTP**.
- 3. A 5-digit One-Time-Pin will be sent to your mobile number. Key in the One-Time-Pin and click **Verify**.

<u>Note:</u> Your ID and mobile number will be your login information the next time you enter the portal.

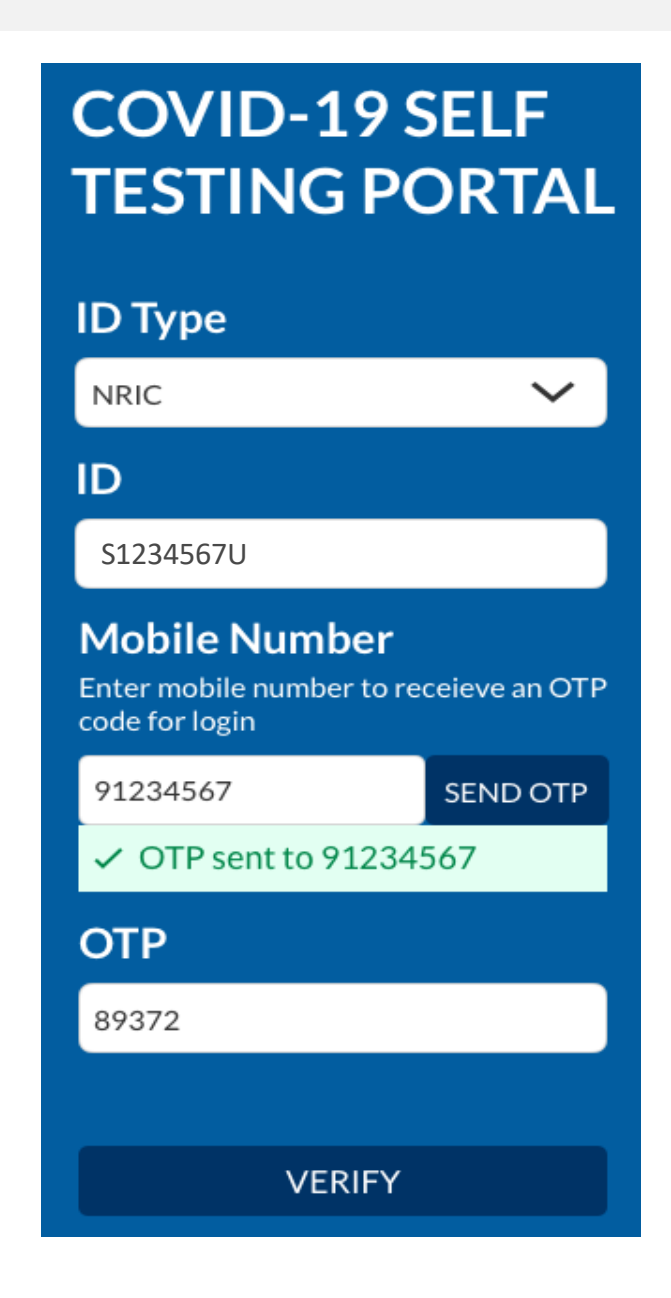

### H. Create Profile in SRS v2

- 4. You will be required to profile your personal details the **<u>first time</u>** you enter the portal.
- 5. Fill in all details and click Update.

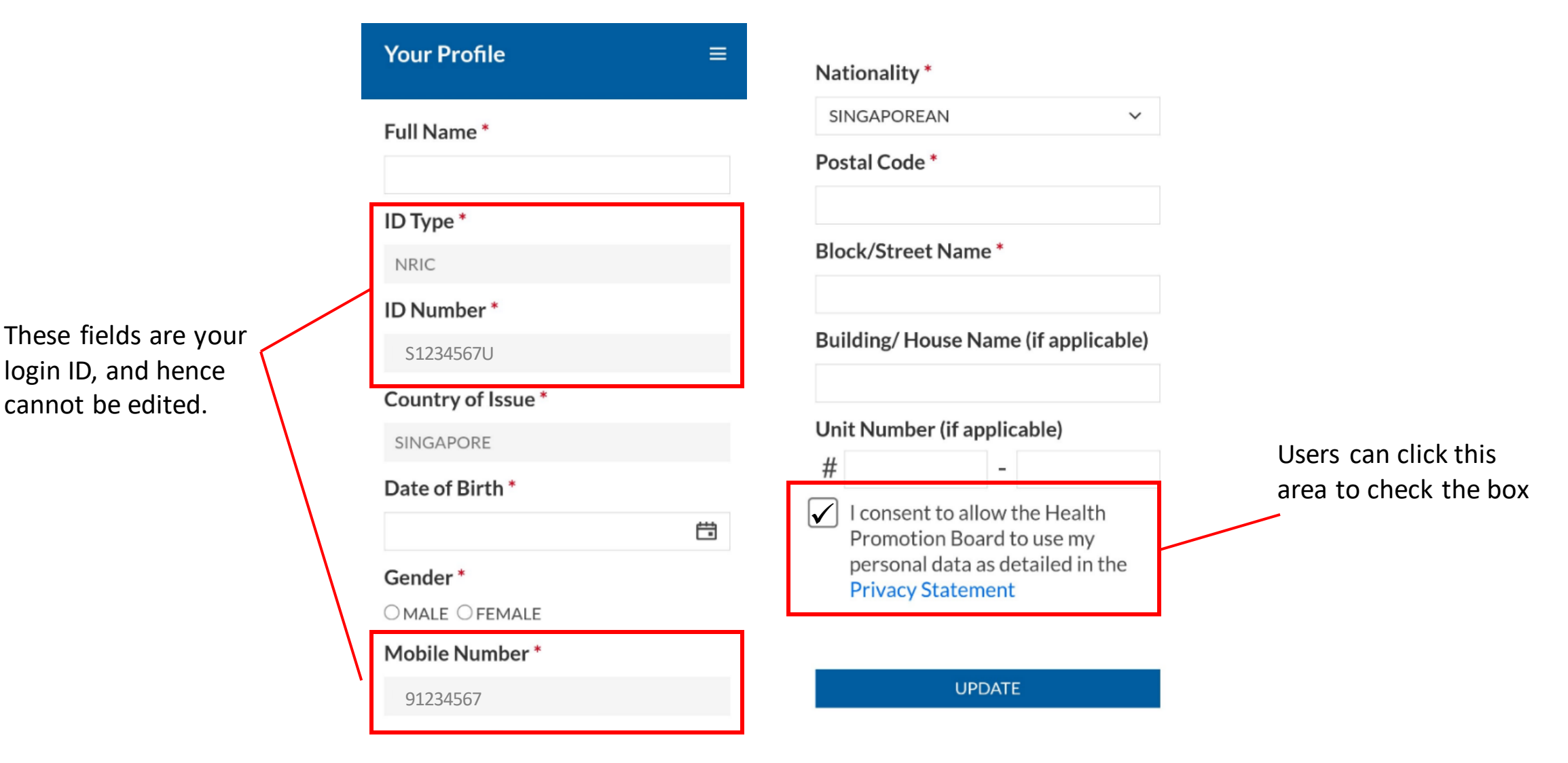

## H. Create Profile in SRS v2

- 6. Your personalised QR code will be generated. It will be displayed below the update button.
  - Please show this to the swab supervisor during your FET test day, so they may help you upload your test results.
  - If you do not have mobile data, you may wish to save a copy of the QR code onto your mobile phone. Do not share your QR code with anyone else except for FET testing.

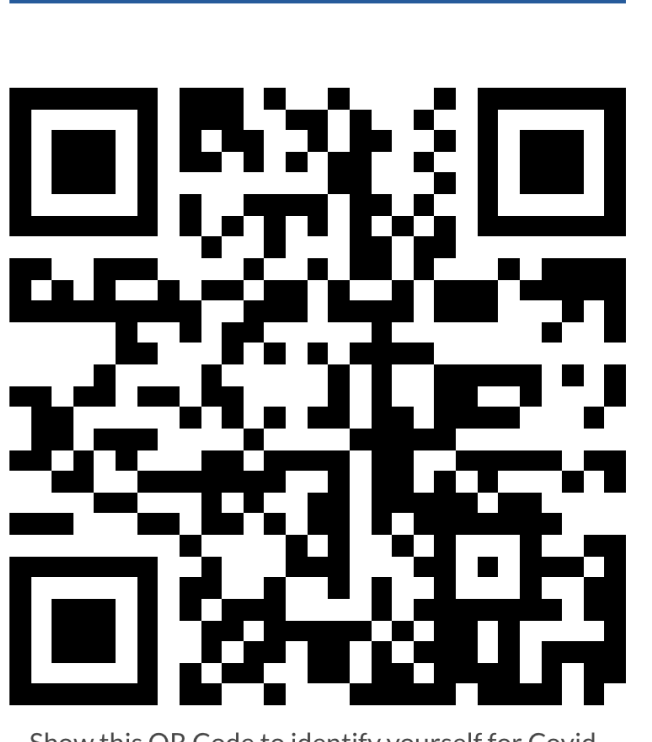

UPDATE

Show this QR Code to identify yourself for Covid-19 Testing

### I. View Personalised QR code

#### 2<sup>nd</sup> Login onwards

- 1. Access site at <u>http://go.gov.sg/srs-profile</u>
- 2. Key in your ID Type, ID Number and Mobile Number (same as what you have keyed previously). Click **Send OTP**.
- 3. A 5-digit One-Time-Pin will be sent to your mobile number. Key in the One-Time-Pin and click **Verify**.

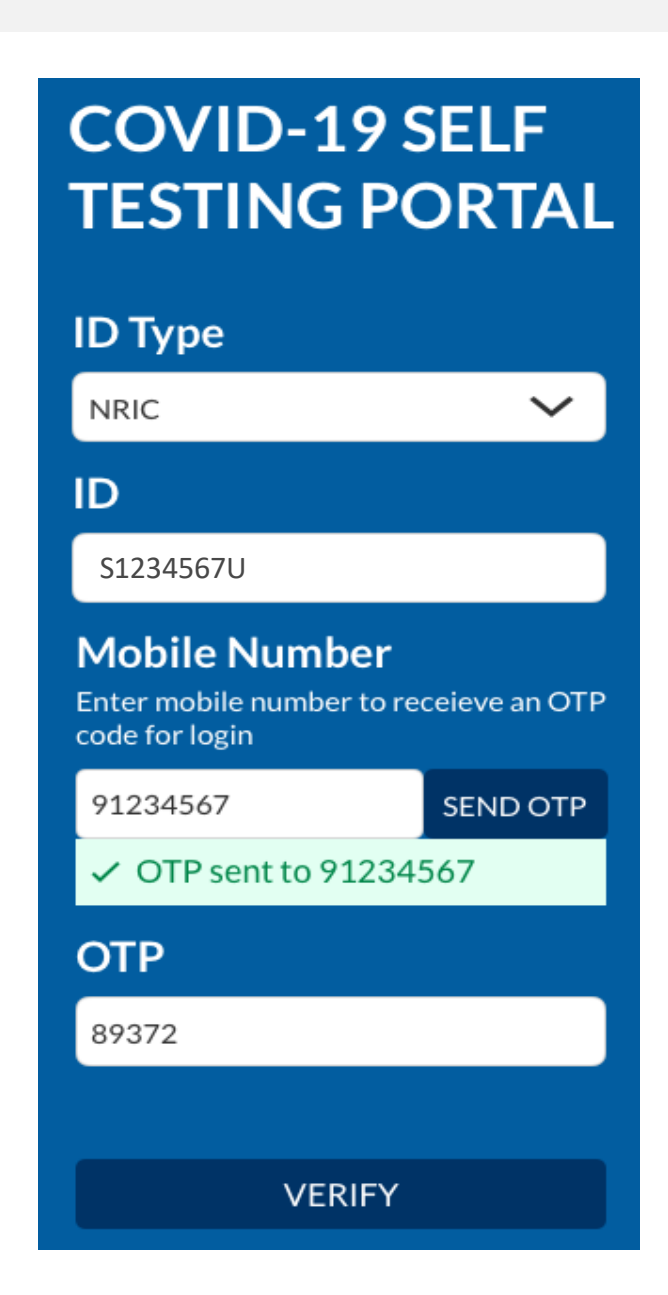

## I. View Personalised QR code

- 4. Scroll to the bottom of your profile page to view your personalized QR code.
  - Show the QR code to your Swab Supervisor after you have completed your ART test

These fields have been filled prior.

If there are changes in your details , please update the field and press **update**.

| Your Profile       | ≡       |                                      |
|--------------------|---------|--------------------------------------|
| Full Name *        |         | Nationality*                         |
| John Lee           |         | Nationality                          |
| D Type *           |         | SINGAPOREAN                          |
| NRIC               |         | Postal Code *                        |
| D Number *         |         | 123456                               |
|                    |         | Block/Street Name *                  |
| 512345670          |         | Blk 123, Lala Street                 |
| Country of Issue * |         | Building/ House Name (if applicable) |
| SINGAPORE          |         |                                      |
| Date of Birth *    |         | Linit Number (if eachie)             |
| 22/6/1970          | <b></b> | Unit Number (If applicable)          |
| Gender *           |         | # 02 - 17                            |
| MALE OFEMALE       |         |                                      |
| Mobile Number *    |         |                                      |
| 91234567           |         |                                      |

#### UPDATE

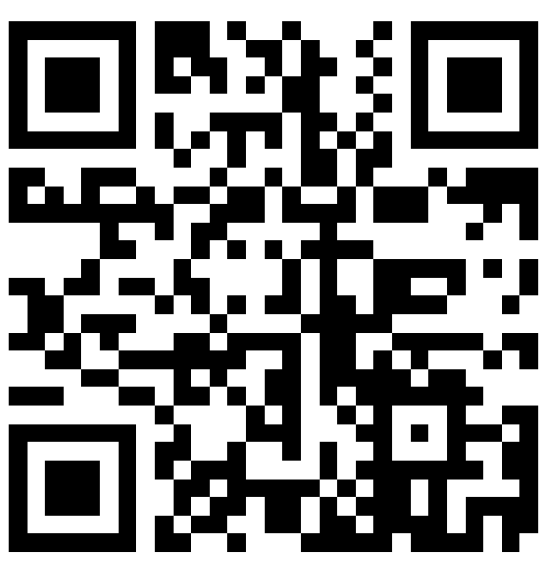

Show this QR Code to identify yourself for Covid-19 Testing

## J. Find Company-Specific SRS v2 Link

For Sector Leads Only

#### Company-specific SRS results submission Link (for ESSS):

- Specific to each company (based on UEN number).
- Can only be used by Swab Supervisors whose details have been uploaded into SRS (refer to Step 2).
- This link should be shared with individuals performing the role of Swab Supervisors only (i.e. completed 4 hours virtual training by HMI). <u>Do not circulate</u> the link to company employees not performing the role of Swab Supervisors.
- 1. Click on COVID-19 Testing > ART Link(s)

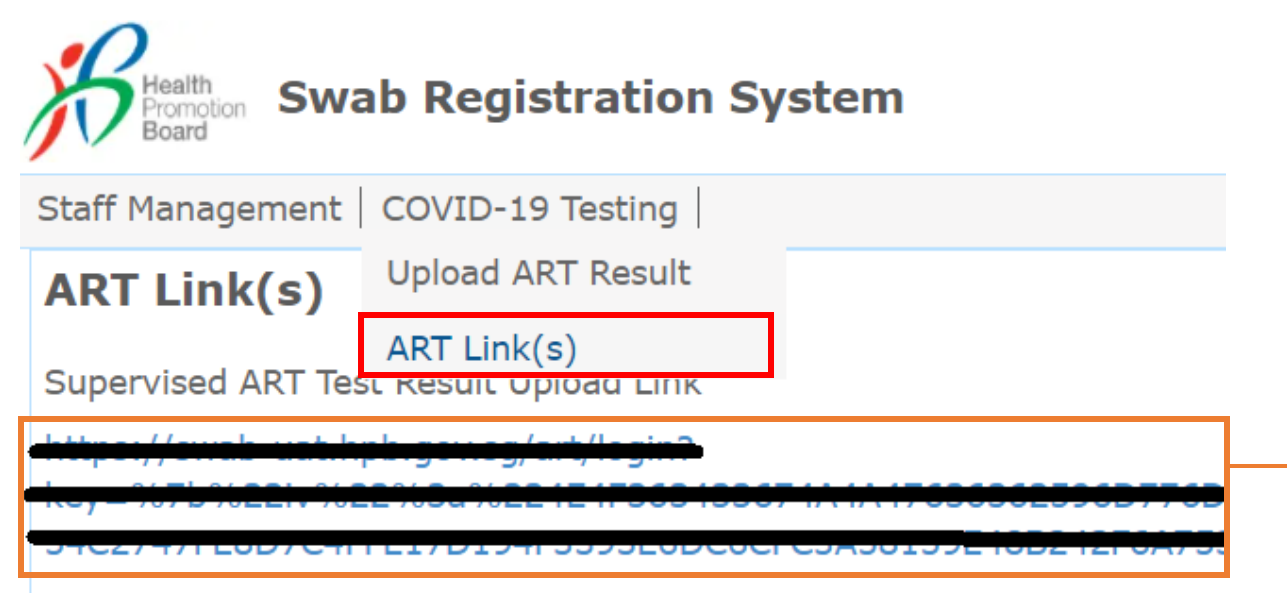

\*This is your company-specific SRS results submission link. Share this with your swab supervisors, so they may upload employees' results.

<u>**Tip:</u>** For easy sharing, you may wish to use a URL shortener to create a shortened link.</u>

## K. Upload of ART Results

To be done by Swab Supervisors

#### COVID-19 SELF TESTING PORTAL

#### ID Type NRIC $\sim$ ID S1234567U Mobile Number Enter mobile number to receieve an OTP code for login 91234567 SEND OTP OTP sent to 91234567 OTP 89372 VERIFY

- 1. Access the site using your company specific SRS v2 link (ref Section J)
- 2. Key in your ID Type, ID Number and Mobile Number (same as what you have keyed previously). Click **Send OTP**.
- 3. A 5-digit One-Time-Pin will be sent to your mobile number. Key in the One-Time-Pin and click **Verify**.
- 4. Click the  $\equiv$  icon at the top right corner, and click + ADD ART

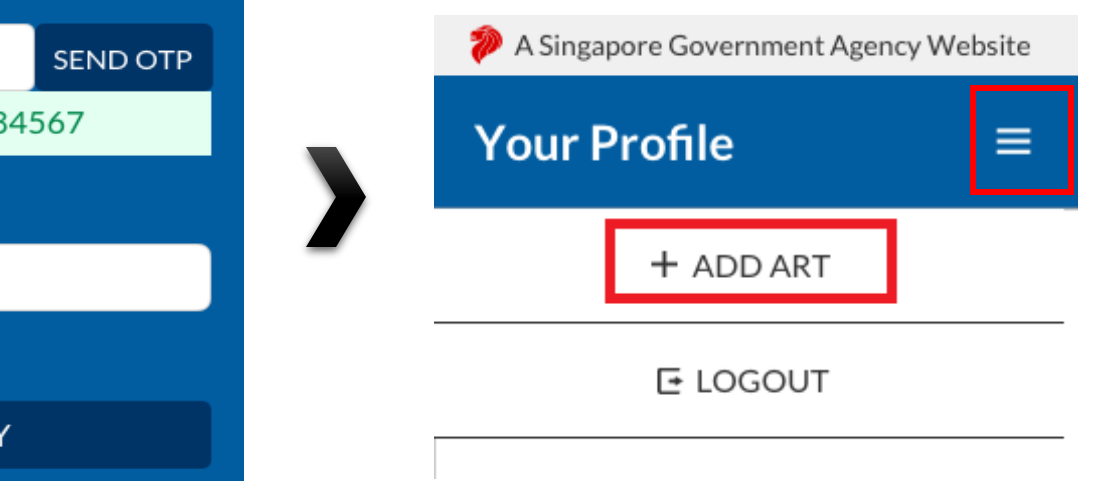

<u>Note</u>: If you receive an error message, please approach your Company Admin to check that your details have been uploaded into SRS.

|              | Alert         | 8        |
|--------------|---------------|----------|
| $\bigotimes$ | Unauthorized. |          |
|              |               | ОК<br>30 |

## J. Upload of ART Results

To be done by Swab Supervisors

- 5. The Add Test Results page will appear.
- 6. Select Test Kit Brand from the drop down menu.
- 7. Click Scan QR Code, and scan client's personalised QR code (ref. Section I).
  - Ensure your preferred internet browser is allowed to use your device's camera. Instructions: <u>Safari (iPhone)</u>, <u>Google Chrome (Android & iPhone)</u>

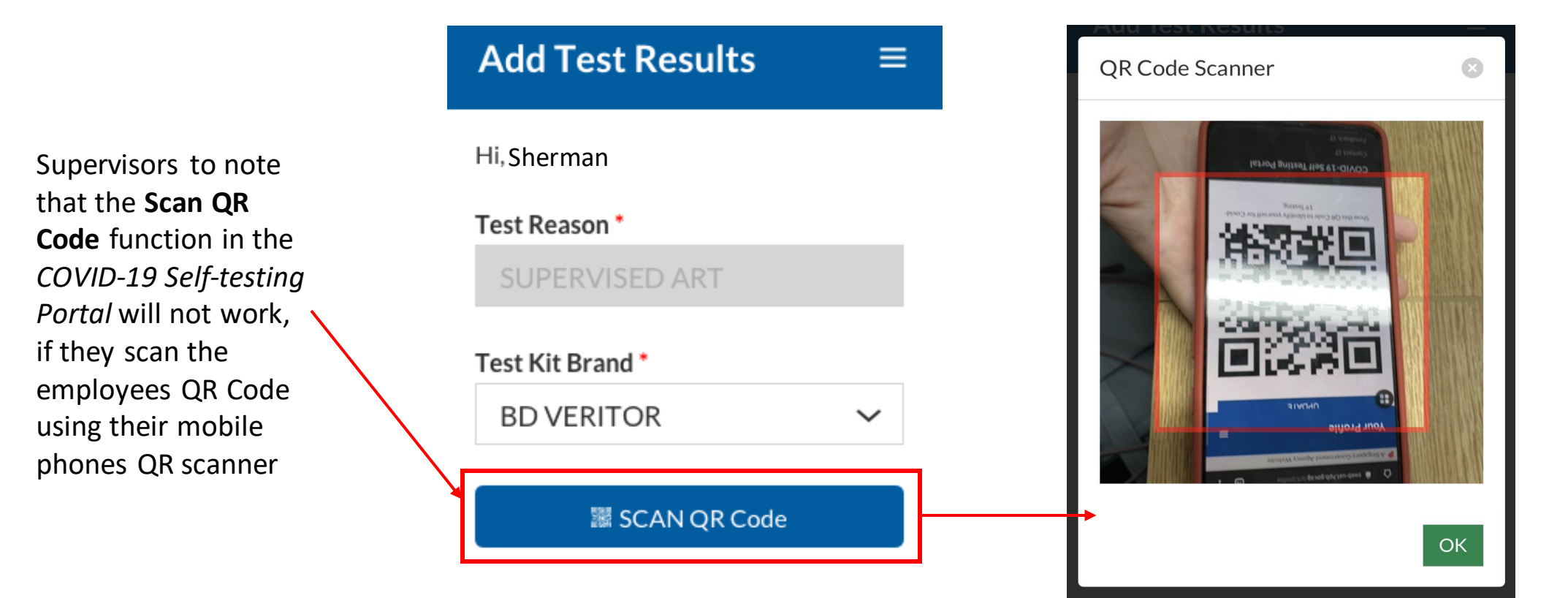

## J. Upload of ART Results

To be done by Swab Supervisors

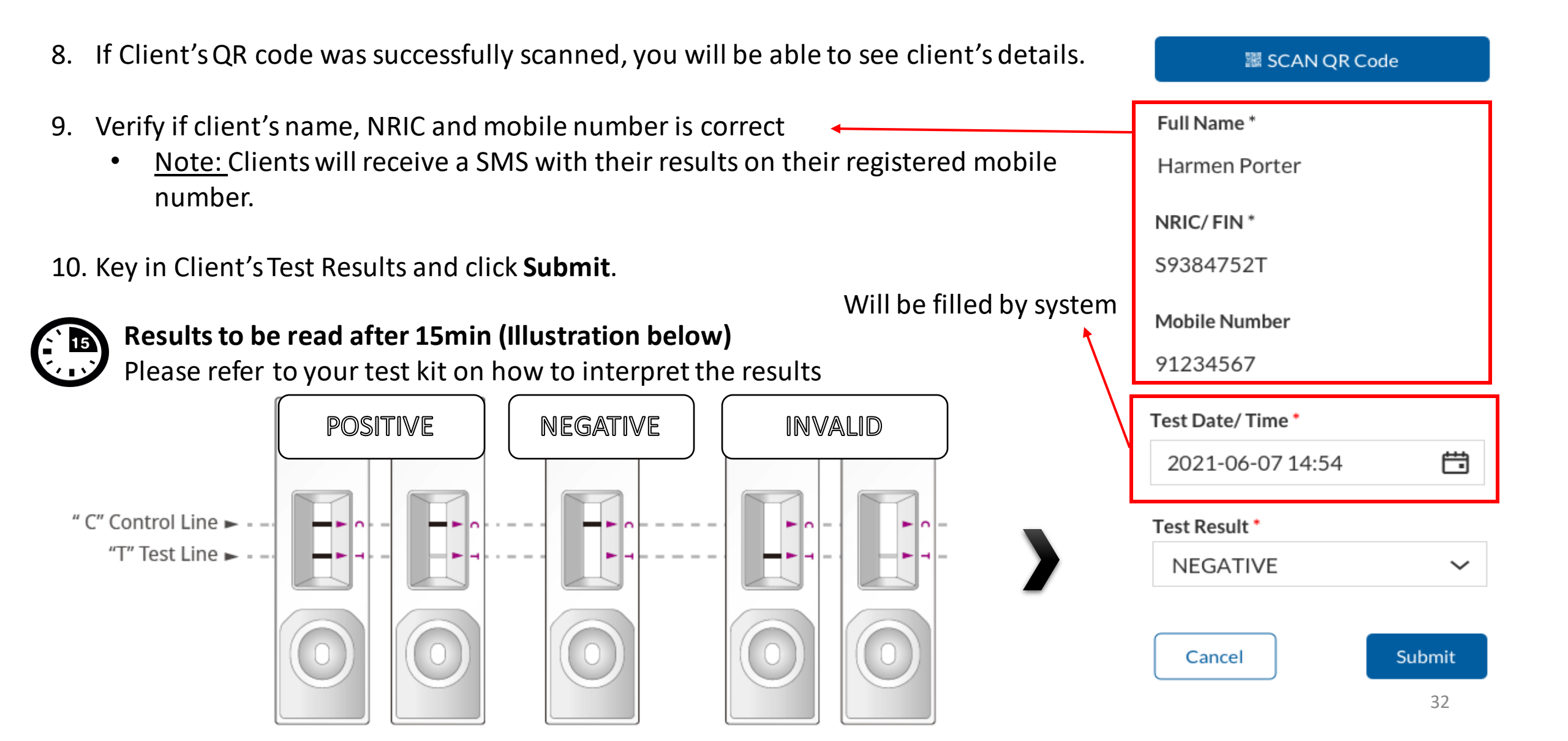

## J. Upload of ART Results

To be done by Swab Supervisors

- 8. A confirmation message will pop up. Confirm that client details and test results are correct. Click **confirm**.
- 9. A success message will appear upon submission. Client will also receive an SMS with their results (ref. Annex 1).

<u>Note:</u> You will see an error message if individual is not recognised as a company's Swab Supervisor (i.e. details not uploaded into SRS – refer to Section G, use the wrong link, etc. )

| Alert         | $\otimes$ |
|---------------|-----------|
| Unauthorized. |           |
|               | ОК        |

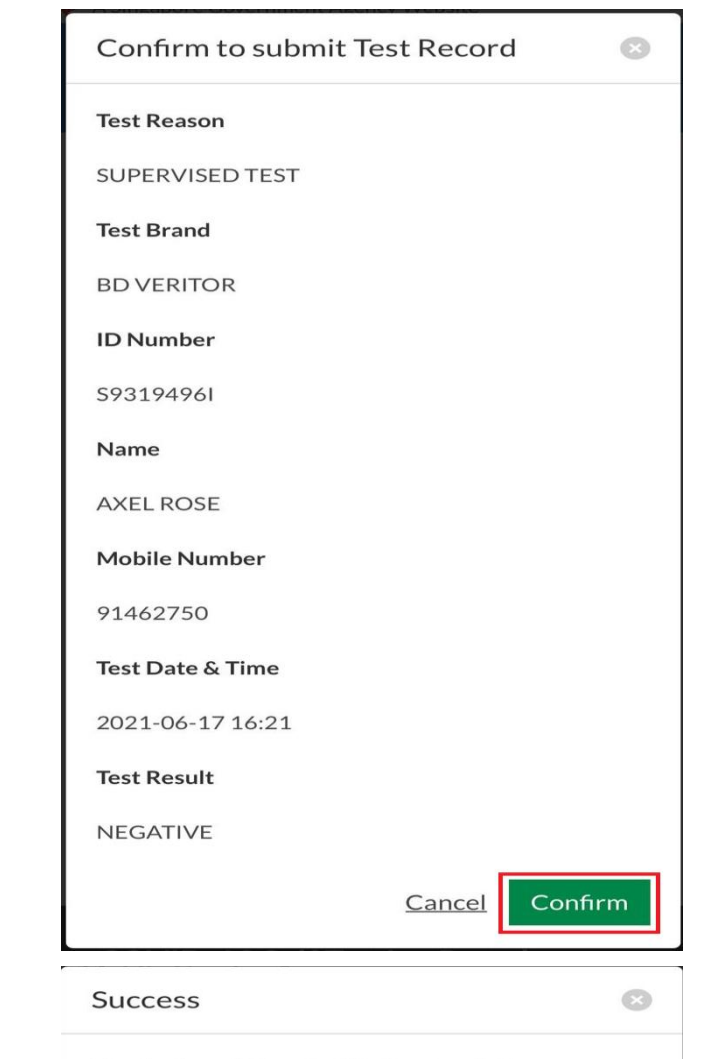

Your test result is submitted successfully.

#### Annex 1: Sample SMS received by clients

Will be sent once client test record has been successfully uploaded

> Dear F\*\*\*\*289U, your ART result is NEGATIVE for the test performed on 11-Jun (Fri) 11:35 AM. This result is uploaded by (BULKHEAD PTELTD)

fde333b3-1257-4385-ad72-be0532ff397 COVID-19 Test Result Notice (ART) Dear 521472860 You're Okav IT Show Serial OR

Dear F\*\*\*\*289U, your ART result is POSITIVE for the test performed on 11-Jun (Fri) 11:45 AM You may have COVID-19 infection and require a PCR test which your company will arrange. After your PCR test, pls self-isolate till results are out. Result Link:

(https://checker-staging.covid-ops .gov.sg/?serial\_no=3fa5e7c3-9ce4 -4307-b27e-fe169ba6b386)

This result is uploaded I (BULKHEAD PTELTD)

**COVID-19** Test **Result Notice (ART)** 

Antigen Rapid Test

For patients with respiratory infection, it is a legal requirement to stay home until you receive your PCR results. Dear F1928289U

> You need a retest. POSITIVE

Dear F\*\*\*\*514U, your ART result is INVALID for the test performed on 11-Jun (Fri) 11:35 AM. You will be required to do another ART. If this is your 2nd INVALID result, you may have COVID-19 infection and require a PCR test which your company will arrange. After your PCR test, pls self-isolate till results are out.

Result Link:

(BULKHEAD PTELTD)

(https://checker-staging.covid-ops .gov.sg/?serial\_no=ea30c4c0-0faf -4187-9c8a-6bbaf0a3cc07)

This result is uploaded by COVID-19 Test Result Notice (ART)

Antigen Rapid Test

For patients with respiratory infection, it is a legal requirement to stay home until you receive your PCR results.

Dear F6689514U

You need a retest. INVALID

Text is being aligned for QTC used. Sample images not changed yet.

# END